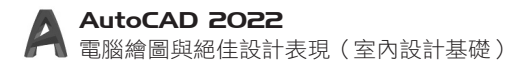

# 3-17 ARRAYPATH一路徑陣列

路徑陣列用於將指定的圖元沿著一條路徑做等距或等分的複製。

| 指令    | ARRAYPATH | 快捷鍵                                                                                  | AR→PA                                                                                                    | 圖示       | 000        |
|-------|-----------|--------------------------------------------------------------------------------------|----------------------------------------------------------------------------------------------------|----------|------------|
| 工具列按鈕 | 常用頁針      | <ul> <li>歳 → 修改面板</li> <li>◆ 移動</li> <li>3 複製</li> <li>① 拉伸</li> <li>1* ×</li> </ul> | → 陣列的下拉<br>・ 旋轉<br>↓ 鏡射 / 倒角 ・<br>日 比例 品 陣列 ・<br>修改 日 短<br>・ 短<br>・ 短<br>・ 短<br>・ 一 短<br>・ の<br>・ 節<br>・ 一 短<br>・ 一 短<br>・ の<br>・ 節<br>・ 一 一 短<br>・ の<br>・ 一 一 一 一 一 一 一 一 一 一 一 一 一 一 一 一 一 一 一 | 式選單 → 路径 | <b>隆陣列</b> |

路徑陣列的運用

#### 準備工作

- 開啟範例檔〈3-17\_ex1.dwg〉,檔案中有一組 椅子與一條聚合線。
- 點擊【常用】頁籤→【修改】面板→【陣列】
   按鈕中的下拉式選單→【路徑陣列】按鈕。

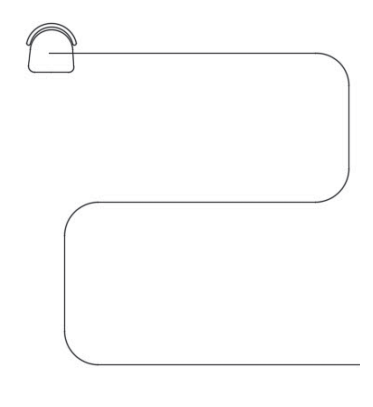

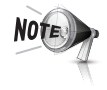

陣列物件需擺放在路徑的起點上,如未繪製在起點上,產生的路徑陣列會 偏離路徑。

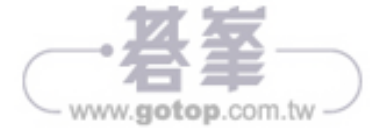

#### 正式操作

- 1) 窗選椅子來當作陣列的目標,按下 Enter- 鍵來確定選取。
- 2 選取S形線段來當作路徑曲線。需選取靠近上方的位置,如圖所示,此時會以路徑左上角的端點作為陣列起始點(基準點)。

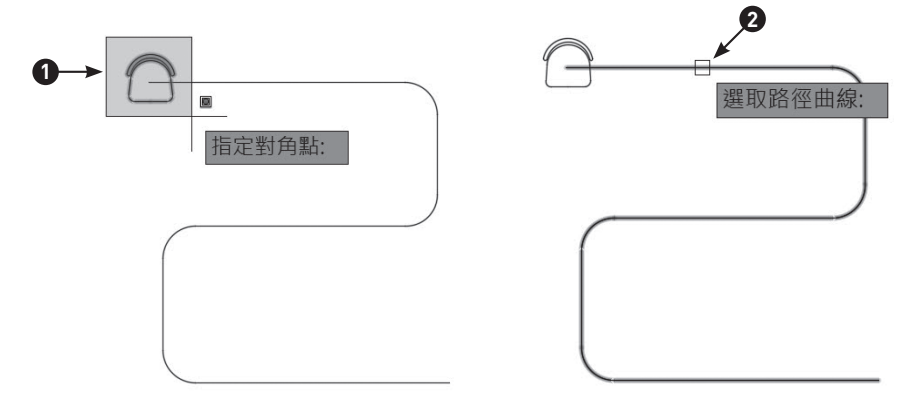

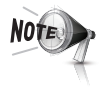

陣列路徑只能選取一條線段,若是多條線段,必須接合為聚合線,或轉變為 雲形線再選取。(【接合】指令請參考 3-19 小節。)

3 點擊右鍵,選擇【方法】。

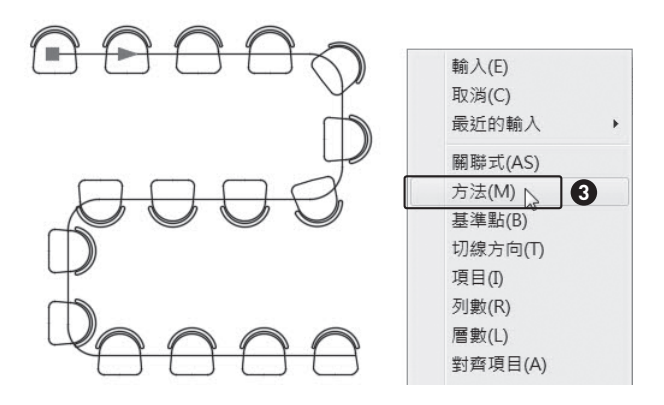

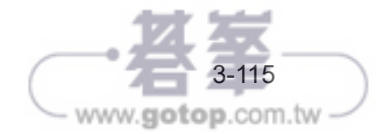

4 選擇【等分】作為路徑方式。

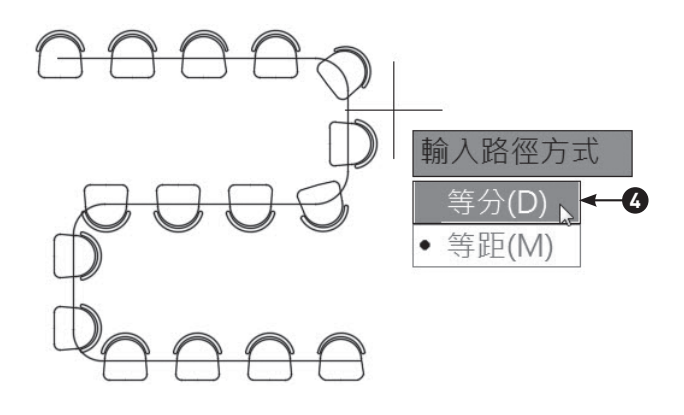

5 點擊右鍵,選擇【項目】。

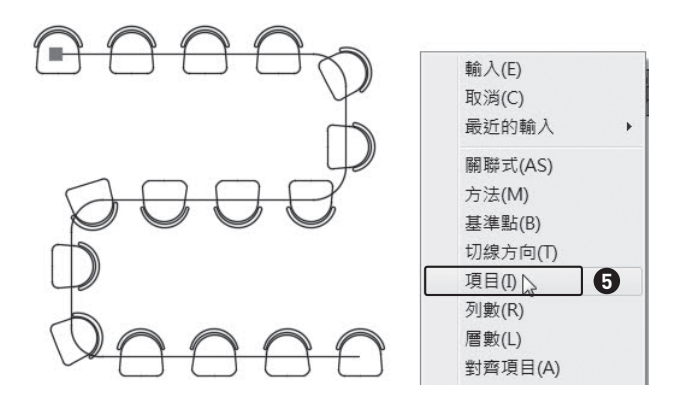

6 輸入等分數目為「12」,按下 Enter- 鍵確定。

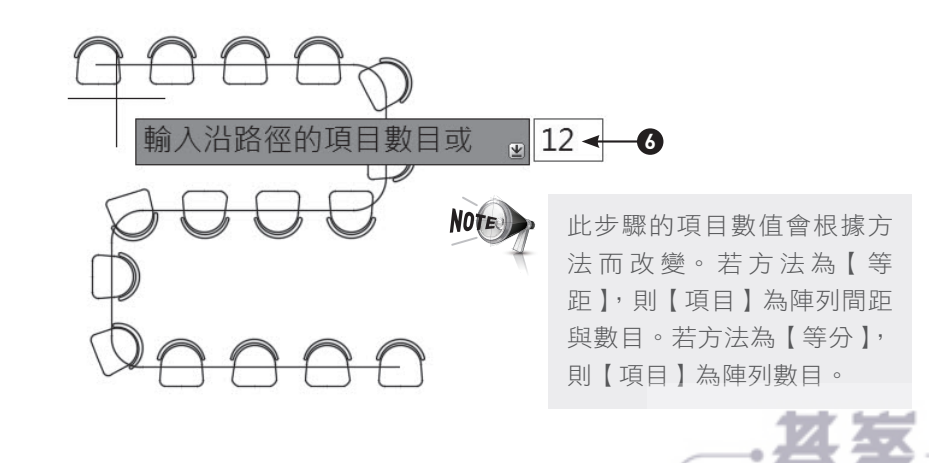

www.gotop.com.tw

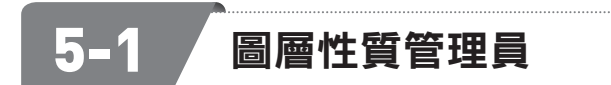

圖層性質管理員為管理複雜圖面的重要工具,是繪製室內設計圖時不可或缺的幫 手。一般來説,圖面中均會設置不同的圖層,用來歸類不同意義的圖元,例如設定 尺寸層用來收集標註圖元,家具圖層來收集家具圖塊,門窗圖層用來收集門窗圖塊 等以此類推。圖層具備鎖住、關閉、凍結等控制圖元的顯示與是否可編輯等屬性。 合理的圖層設定可以提高圖面繪製的效率。

## 建立圖層

| 指令    | Layer | 快捷鍵  | LA                                                      | 圖示               |  |
|-------|-------|------|---------------------------------------------------------|------------------|--|
|       |       | 常用頁籤 | → 圖層面板 →                                                | 圖層性質             |  |
| 工具列按鈕 |       |      | ■ ■ 0<br>彩 条 <b>1 多</b> 設約<br>影 <b>系 1 条</b> 符的<br>圖層 ▼ | ▼<br>為目前的<br>合圖層 |  |

#### 準備工作

- 開啟範例檔〈5-1\_ex1.dwg〉。
- 點擊【常用】頁籤 →【圖層】面板 →【圖層性質】按鈕。

#### 正式操作

- 1 按下【新圖層】按鈕。
- 2 輸入圖層名稱為「尺寸」,來建立新圖層。(選取圖層,按F2鍵可以重新命名。)

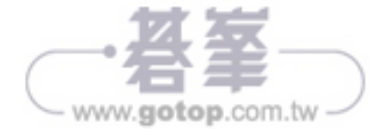

5-3

www.gotop.com.tw

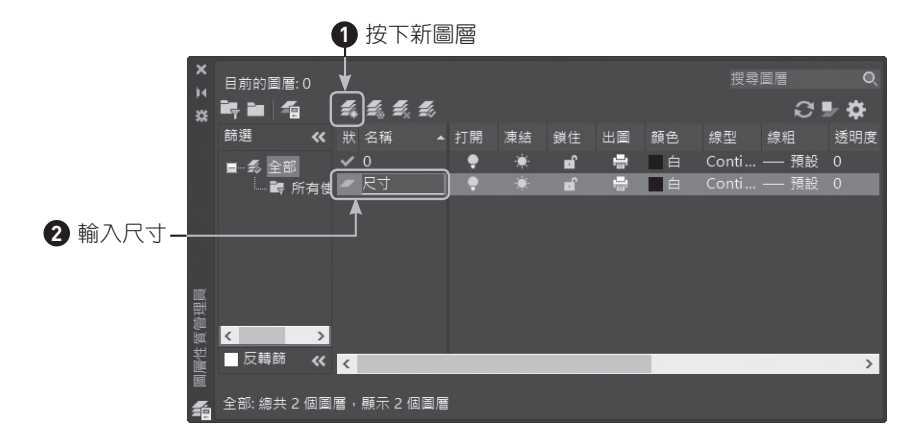

3) 依照上述步驟來建立「門」圖層、「窗」圖層、「傢俱」圖層、「牆」圖層。

| х<br>н | 目前的區     | 圖層: 0      | _  |       | -        |     |     |            |    |    | 搜尋    | 6e      | Q          |
|--------|----------|------------|----|-------|----------|-----|-----|------------|----|----|-------|---------|------------|
| *      | ▝▝       | 1          | =4 | t, t, | <b>1</b> |     |     |            |    |    |       | <u></u> | <b>• •</b> |
|        | 篩邐       | ~          |    | 名稱    |          | 打開  | 凍結  | 鎖住         | 出圖 | 顏色 | 線型    | 線粗      | 透明度        |
|        | <b>.</b> | と当び        | ~  | 0     |          | •   | ÷.  | ef 1       | -  | 白  | Conti | — 預設    |            |
|        |          | 。<br>● 所有使 |    | 尺寸    |          | ÷   |     | <b>n</b> î | -  | 白  | Conti | —— 預設   |            |
|        |          | -1 ////312 | -  | 門     |          | ÷   |     | <b>n</b> î | -  | 白  | Conti | —— 預設   |            |
|        |          |            | -  | 傢俱    |          | •   | ÷.  | <b>n</b> î | -  | 白  | Conti | — 預設    |            |
|        |          |            | -  | 窗     |          | •   | ÷.  | <b>n</b> î | -  | 白  | Conti | —— 預設   |            |
|        |          |            | -  | 牆     |          | ÷   | ÷.  | <b>n</b> î | -  | 白  | Conti | —— 預設   | 0          |
|        |          |            | _  |       |          |     |     |            |    |    |       |         |            |
| 豐      |          |            |    |       |          |     |     |            |    |    |       |         |            |
| 質      | <        | >          |    |       |          |     |     |            |    |    |       |         |            |
| 調      | 反轉的      | 篩 巜        | <  |       |          |     |     |            |    |    |       |         | >          |
| Ø      |          |            |    |       |          |     |     |            |    |    |       |         |            |
| 1      | 全部: 總:   | 共6個圖       | 層, | 顯示 61 | BBE      |     |     |            |    |    |       |         |            |
|        |          |            |    | 1     |          |     |     |            |    |    |       |         |            |
|        |          |            |    | 3 建   | 立「       | り、資 | 蜀、傢 | ?俱、        | 牆的 | 圖層 |       |         |            |

④ 選取「尺寸」圖層右側的顏色欄位中的色塊。

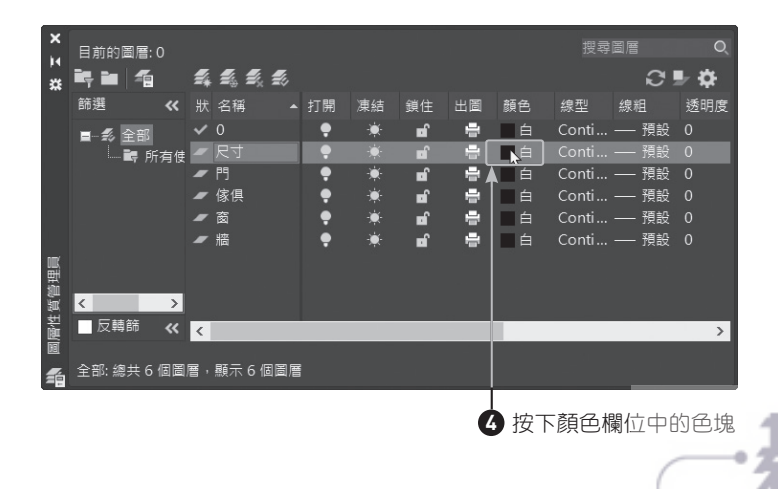

5 選擇【洋紅】後,按下【確定】。

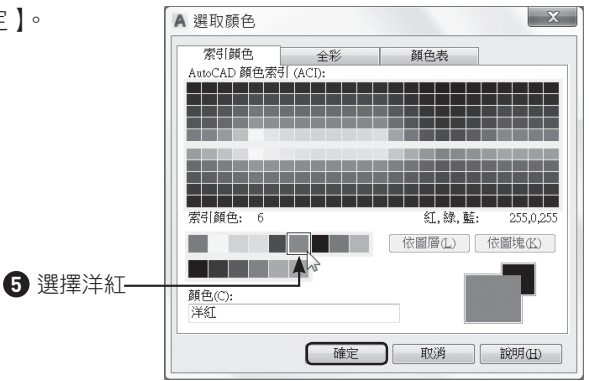

**6** 變更其他所有圖層的顏色,如下圖所示(此顏色非實務上使用之顏色)。

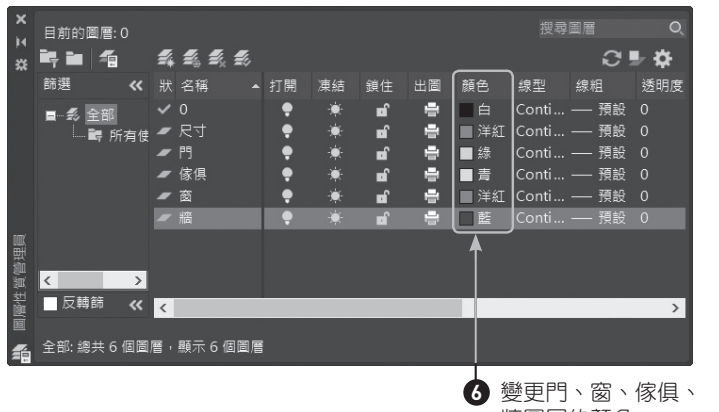

牆圖層的顏色

7 選擇全部的標註。

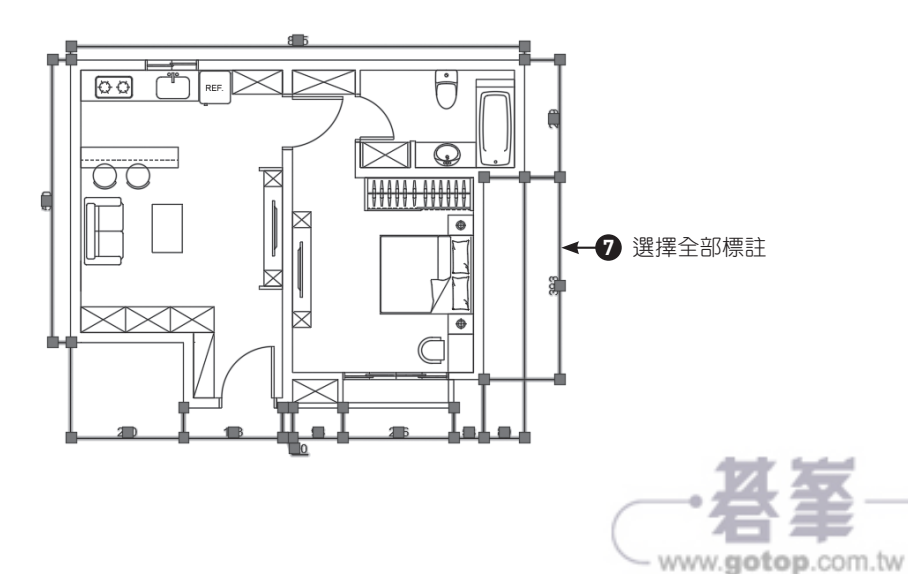

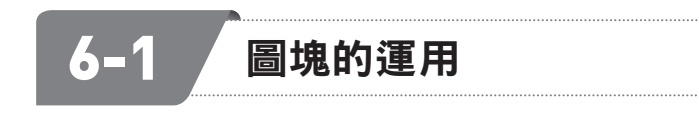

## 建立圖塊

| 指令    | BLOCK | 快捷鍵                                                                            | В                                                                                                    | 圖示 |        |
|-------|-------|--------------------------------------------------------------------------------|----------------------------------------------------------------------------------------------------|----|--------|
| 工具列按鈕 |       | 常用頁錙<br>或是插入頁籤<br><sup>這,這 建立</sup><br><sup>插入 區 編輯</sup><br><sup>梁 編輯屬性</sup> | <ul> <li>              → 圖塊面板 -             →             圖塊定義面             ·             ▲</li></ul> |    | ·<br>理 |

#### 準備工作

- 開啟範例檔〈6-1\_ex1.dwg〉。
- 點擊【常用】頁籤 →【圖塊】面板 →【建立】按鈕。

#### 正式操作

- 1 在名稱欄位輸入「沙發」。
- 2 按下【點選點】按鈕。

| 基準點                                                                                                | 物件      | 模式                                                     |
|----------------------------------------------------------------------------------------------------|---------|--------------------------------------------------------|
| 工業繁華上指定           Lipit Sh资點的           X:         0           Y:         0           Z:         0 |         | □可註解(A)<br>使間地方位與配置<br>相符(A)<br>□等比例縮放(S)<br>☑ 允許分解(P) |
| 設定<br>圖塊單位(U):<br>公釐<br>超連結(L)                                                                     | 描述<br>~ |                                                        |

www.gotop.com.tw

3 點擊單人沙發背面的中點來當作基準點。

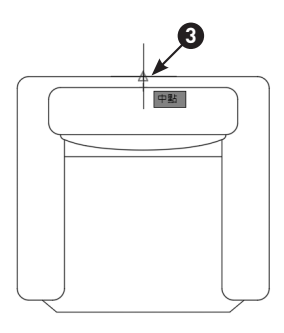

4 按下【選取物件】按鈕。

| A 圖塊定義                                                                                  |                                                                                                    | >                                                                |
|-----------------------------------------------------------------------------------------|----------------------------------------------------------------------------------------------------|------------------------------------------------------------------|
| 名稱(N):<br>沙發<br>基準點<br>在登幕上指定<br>點選點(K)<br>X: [07.8142363459756<br>Y: 89.99985501258233 | 次       物件       二在螢幕上指定       ④       ●       週       週       週       週       ○       ●       ●       ●       ●       ●       ●       ●       ●       ●       ●       ●       ●       ●       ●       ●       ●       ●       ●       ●       ●       ●       ●       ●       ●       ●       ●       ●       ●       ●       ●       ●       ●       ●       ●       ●       ●       ●       ●       ●       ●       ●       ●       ●       ●       ●       ●       ●       ●       ●       ●       ●       ●       ●       ●       ●       ●        ● | 模式<br>□ 可註解(A)<br>□ 使副鬼方位與配置<br>相符(M)<br>□ 等比例縮放(S)<br>□ 允許分解(P) |
| 2. [************************************                                                | ▲ 未選取任何物件<br>描述                                                                                                    |                                                                  |
| 國家年前(10).<br>公釐 ~<br>超連結(L)                                                             |                                                                                                    |                                                                  |

[5] 選取整個單人沙發,按下 Enter - 鍵來結束選取。

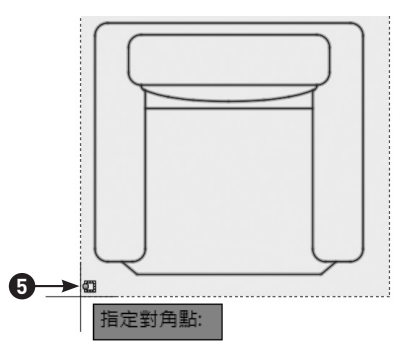

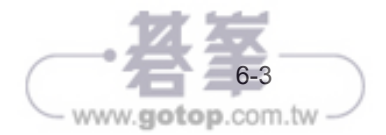

**6** 按下【確定】來完成建立圖塊。

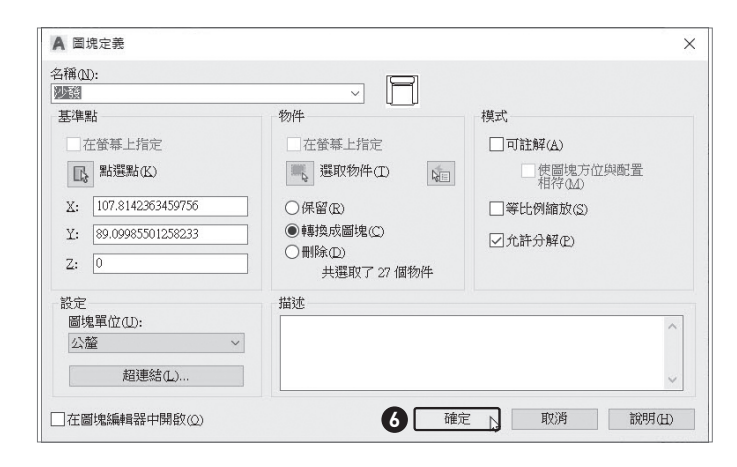

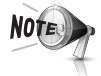

要確認圖塊是否正確產生,可以使用【常用】頁籤→【圖塊】面板→【插入】按鈕,由名稱後面的欄位內容就可知道圖塊是否產生(如下左圖),或 是選取沙發圖塊,滑鼠停留在沙發線段上會出現圖塊訊息(如下右圖)。

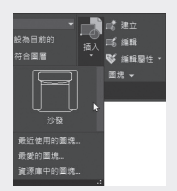

|   | 圖塊參考        |
|---|-------------|
|   | 顏色 ■ByLayer |
|   | 圖層 0        |
| Q | 線型 ByLayer  |

www.gotop.com.tw

## 製作圖塊

| 指令    | WBLOCK | 快捷鍵                                                                                                    | W                                                                    | 圖示                                                |       |
|-------|--------|----------------------------------------------------------------------------------------------------|----------------------------------------------------------------------|---------------------------------------------------|-------|
| 工具列按鈕 | 插入頁籤·  | → 圖塊定義面枕<br>*用 攝入<br>#用 攝入<br>##<br>##<br>##<br>##<br>##<br>##<br>##<br>##<br>##<br>##<br>##<br>##<br>## | Q → 建立圖塊的 È 架 《數式 检視 È 架 《》 第二 4 · · · · · · · · · · · · · · · · · · | り下拉式選單 -<br>· · · · · · · · · · · · · · · · · · · | •製作圖塊 |

7-7 **立**面圖

#### 立面圖解說

由於室內設計是立體空間的設計,單一的平面圖無法足夠顯示正確的設計概念與結構,必須以立面圖來完整説明要施作的工程細節與尺寸。對於各種設計的標示與位置,重點如下:

- 利用不同方向的立面圖,可以用 2D 的平面來顯示複雜的 3D 立體結構,所以
   一般的立面圖均會繪製多個方向,例如下一頁附圖中的 A 向立面圖(圖二)與
   B 向立面圖(圖三)。
- 從平面配置圖觀察 A 向圖面,可發現由左到右依序為窗戶、窗簾、書櫃、床頭 櫃、衣櫃,因此讀者可從 A 向立面圖發現家具依序由左到右繪製;但 B 向立 面圖卻相反,面向 B 向立面圖時,則會發現由左到右依序為門、櫃子、窗簾、 窗戶,與平面配置圖的方向相反,此觀念可參考 3D 效果圖(圖四)會更加 清楚。

#### 立面圖的檢視重點

- 由平面配置圖可以了解,天花板中間高度為270、外圍為240,由此可發現天 花板為內凹型,虛線位置為間接燈帶的位置。
- (2) 由平面配置圖與 AB 向立面圖來觀察,可以了解作櫃體的高度、寬度顯示與打開方向。
- 3 各種設計的吊掛高度。
- (4) 由 AB 向立面圖均可了解天花板位置結構與燈具的擺放位置顯示。
- 5 顯示正確的門與窗的高度位置與窗簾的吊掛位置。
- 6 由立面圖可以標示出各區域所設定的建材與尺寸,例如在 A 向立面圖中,床頭 背板上方的白色大理石材質,或是上方的黑色繃布材質,以及在 B 向立面圖的 電視櫃材質。

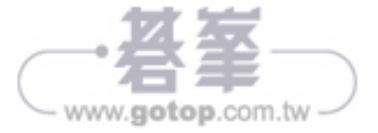

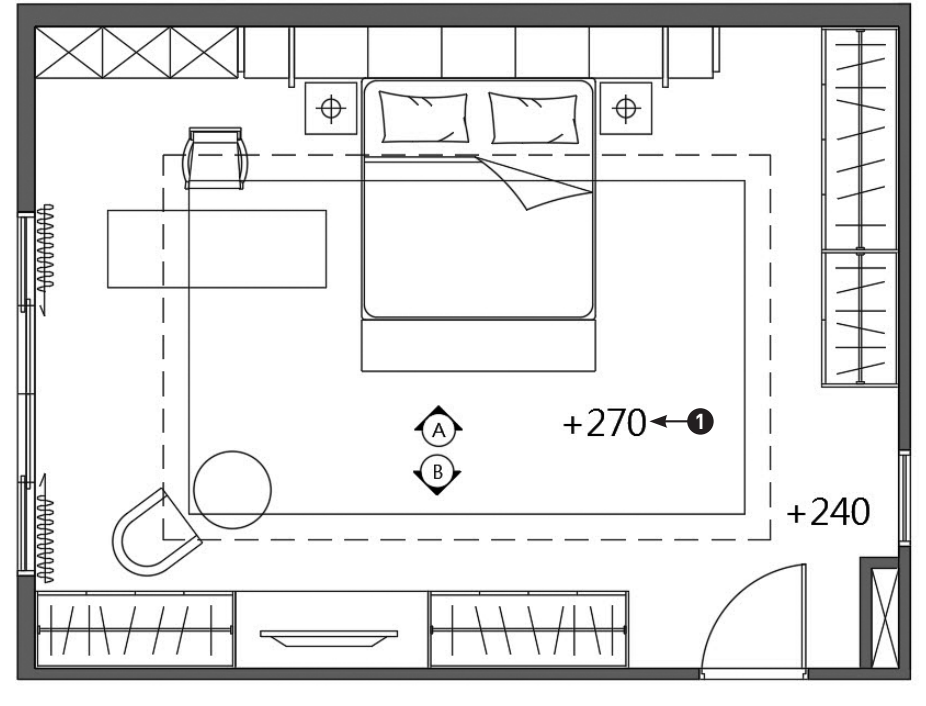

▲ 圖一:平面配置圖

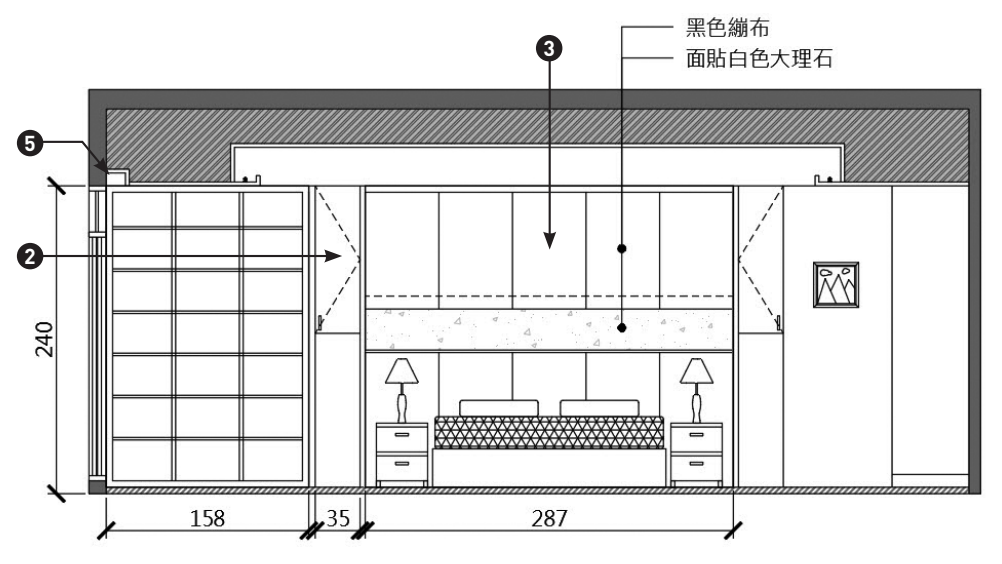

▲ 圖二:A 向立面圖

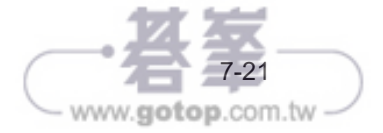

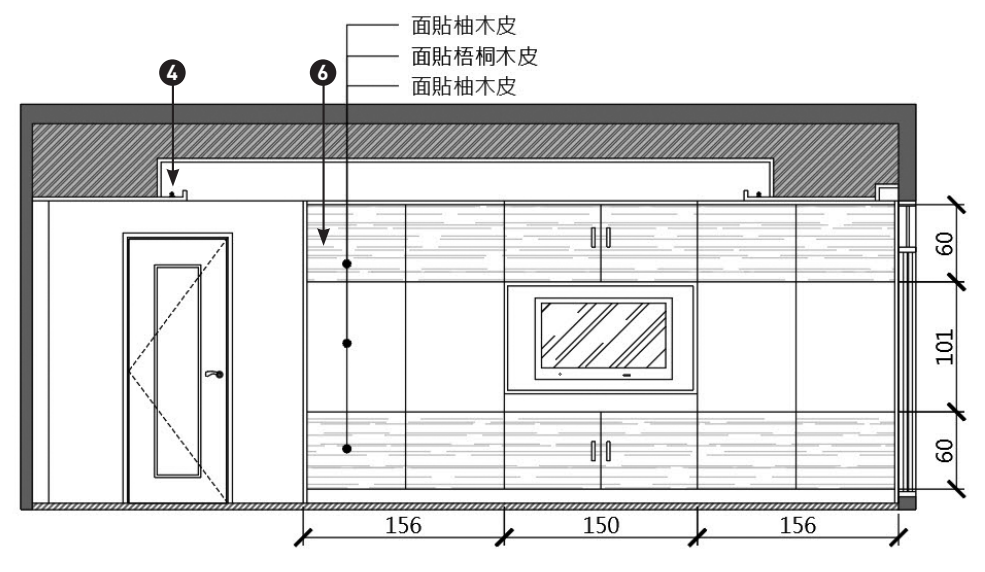

▲ 圖三:B 向立面圖

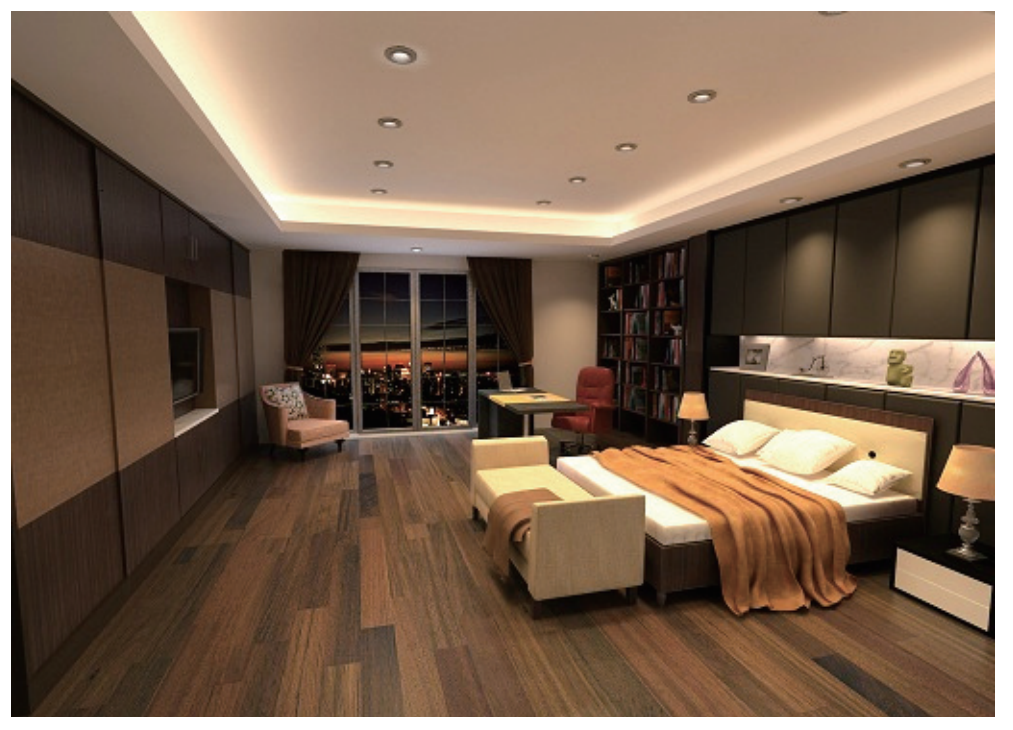

▲ 圖四: 3D 效果圖

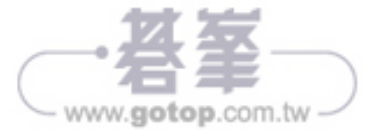

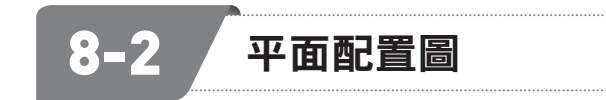

本小節將完成小臥室的平面配置圖,包括床、床邊櫃、衣櫃的配置。

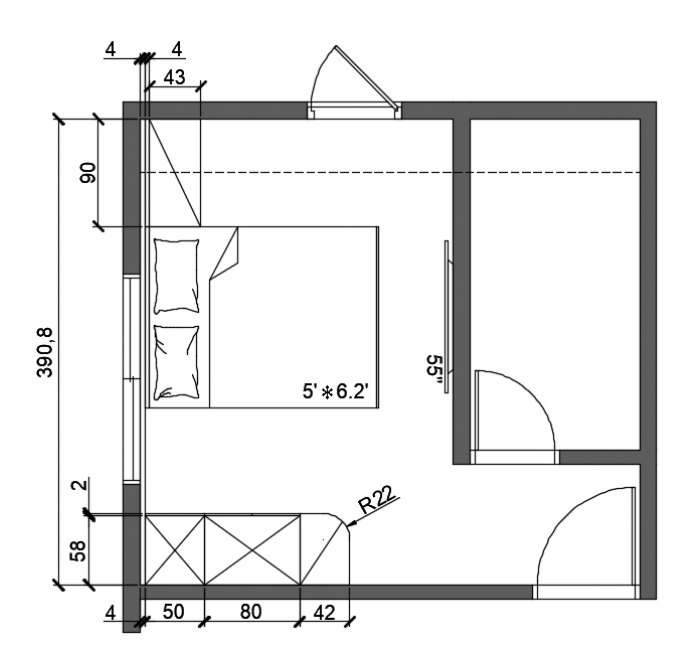

## 床邊櫃

 在左側繪製寬4、高390.8的矩形封 板,遮住窗戶,因為床頭與床尾不宜 對窗。

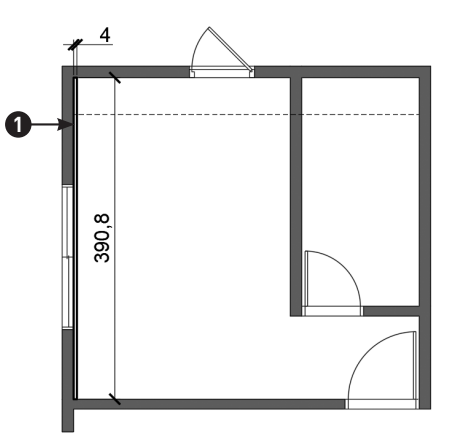

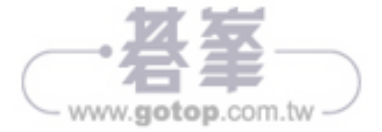

2 在臥室左上角,繪製寬4、高90的矩形,用於放置插座。再繪製寬43、高90的矩形,並繪製對角斜線,表示床邊矮櫃。3D示意圖如下右圖。

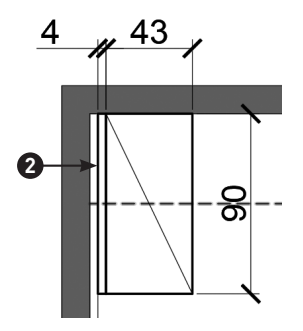

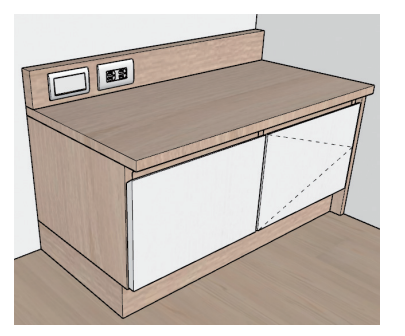

床

1 在床邊櫃旁邊,繪製如右圖所示的形狀。

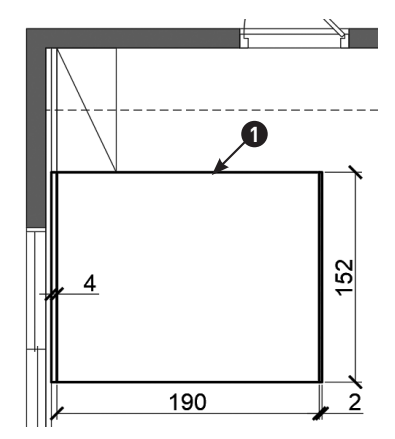

 2 常用頁籤 → 圖塊面板 → 【插入】→【資源 庫中的圖塊】。

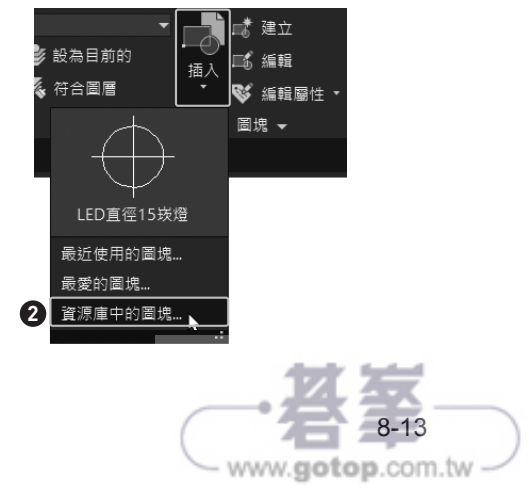

3 點擊【 **『**】按鈕開啟範例檔〈臥室圖塊.dwg〉。

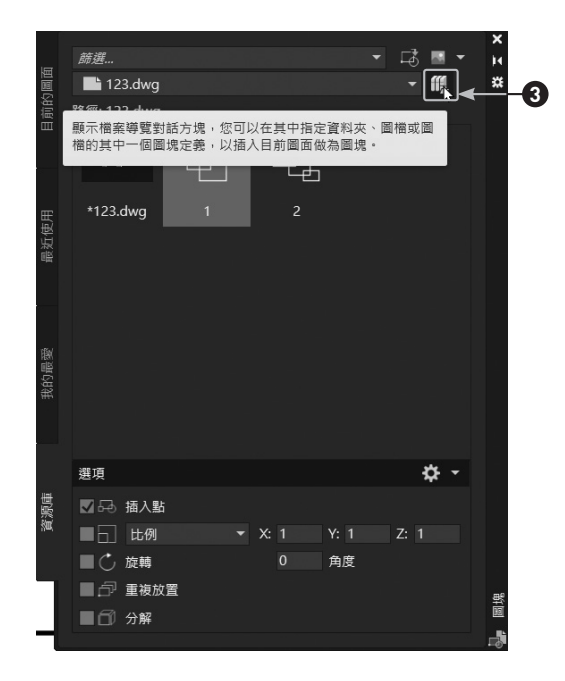

④ 可以使用此檔案中所有的圖塊,點擊枕頭圖塊。

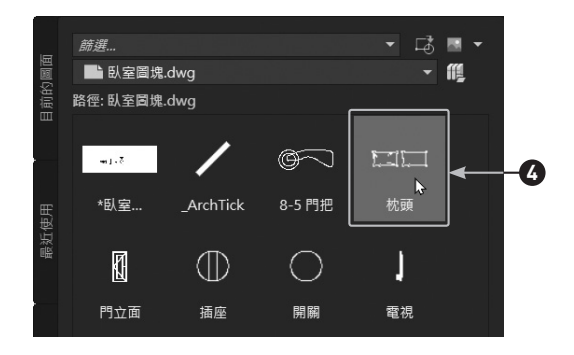

5 在指令列,選擇【旋轉】,輸入 90 並按 Enter 鍵,逆時針旋轉 90 度。

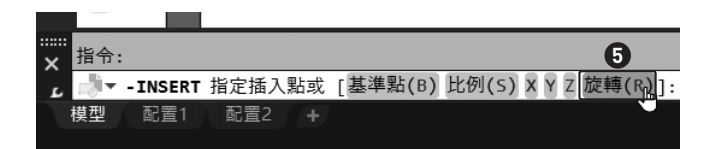

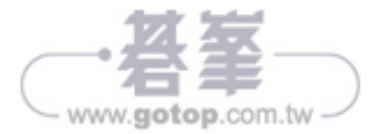

6 擺放在床上。

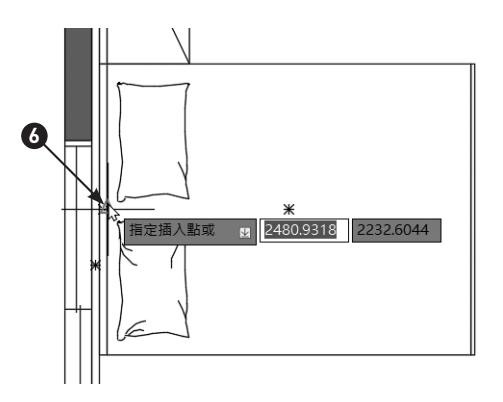

⑦ 使用直線指令,繪製棉被的線段, 如右圖。

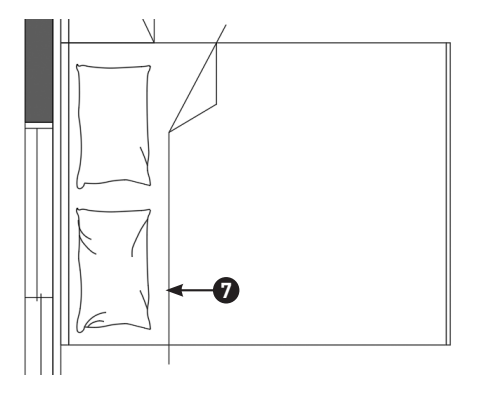

8 使用修剪指令,修剪超出床面的線段。3D示意圖如下右圖。

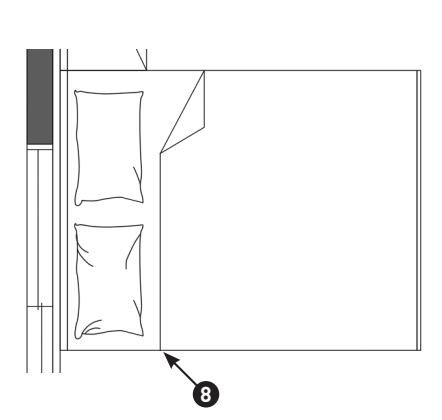

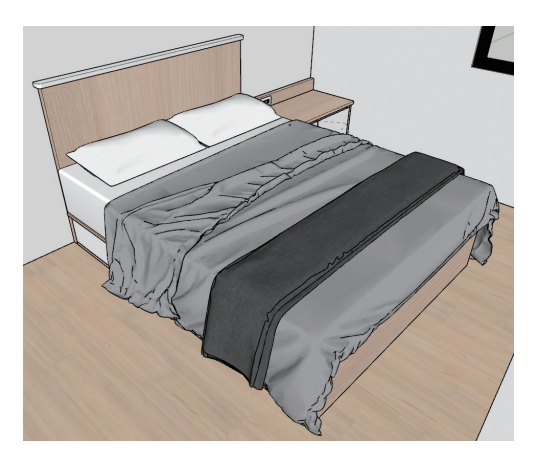

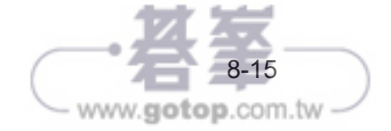

BCH:270

20

15

BCH:270

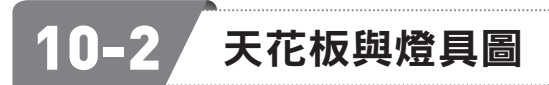

本小節將完成客廳的天花板與燈具圖,包括天花板造型與燈具的配置。

1 點擊如圖所示的位置繪製矩形。

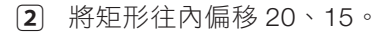

- 3 將步驟1的矩形刪除,將外側矩形改為虛線。
- 使用複製指令 (CO),複製 BCH:270 文字,改
   為 CH:285 與 CH:265,表示地板到天花板的
   高度。

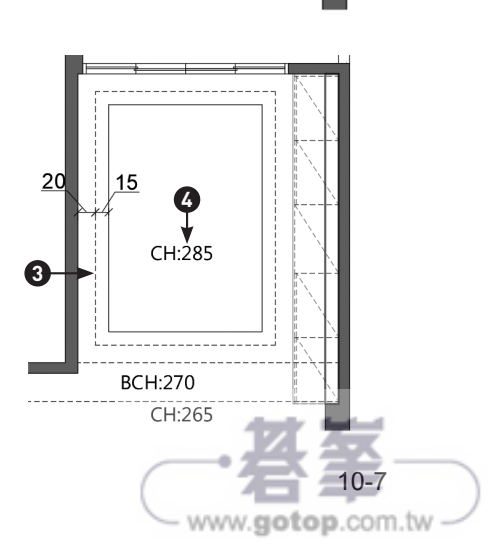

5 3D 示意圖與渲染圖。

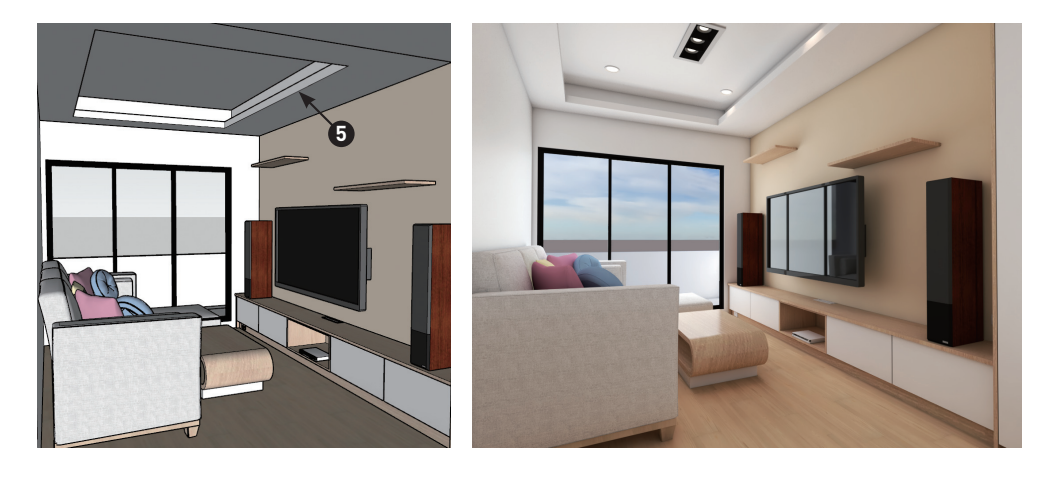

- 6 將天花板矩形再往內偏移 35,使用插 入指令(I),放置嵌燈圖塊在矩形的端 點。
- ⑦ 使用插入指令(I),放置方形嵌燈在矩形的幾何中心點。

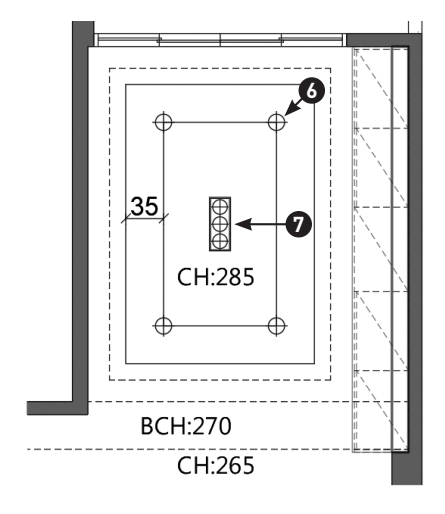

 8 繪製寬60高3的矩形,在矩形中心 繪製半徑3的圓,並將線型設定為 HIDDEN虛線,完成燈管。

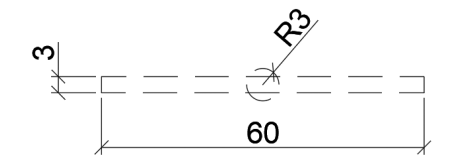

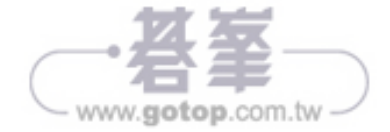

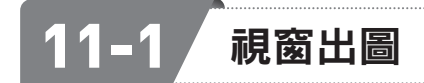

視窗出圖只要選取一個矩形範圍,就可以直接列印,而配置出圖則需要將每一張圖 紙設定一個列印的配置設定,但可以一次出多張圖紙。簡單區分就是需要快速列印 就使用視窗出圖,但需要一次列印多張圖紙,且很常頻繁修改、列印的話,就可以 使用配置出圖。

### 視窗出圖

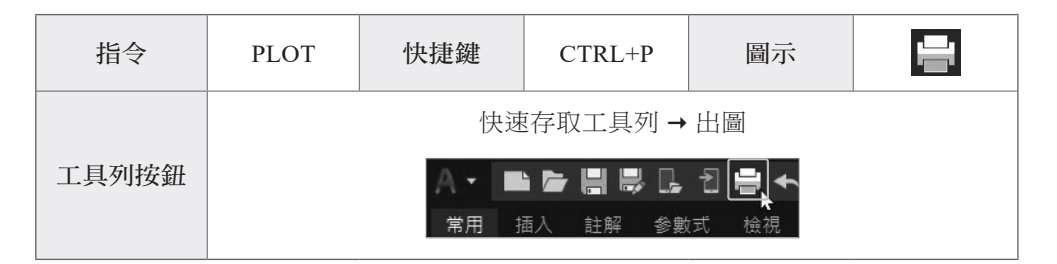

#### 準備工作

● 開啟範例檔〈11-1\_ex1.dwg〉。

#### 正式操作

 若要以A3圖紙列印,請繪製寬420高297的矩形,平面圖會大於A3圖紙, 需要將圖紙放大。

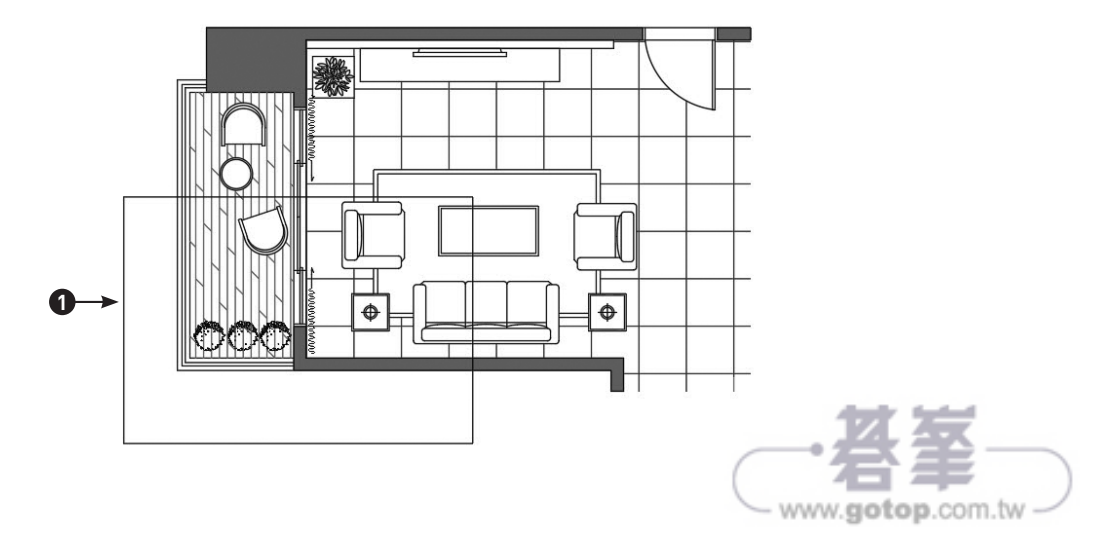

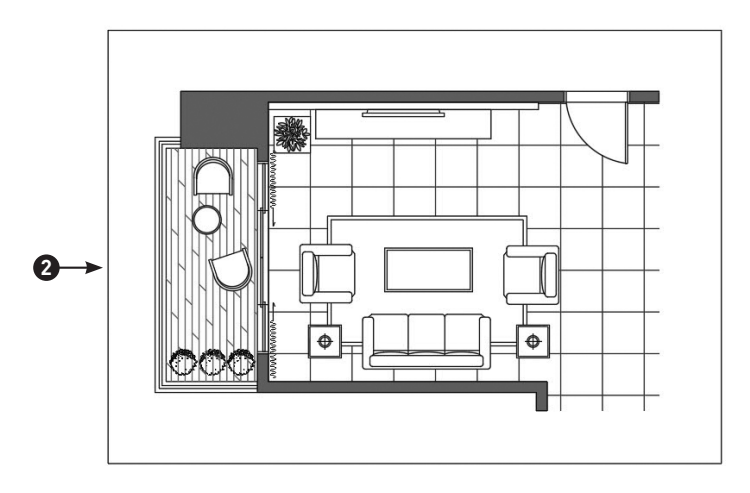

2 使用比例指令,將矩形放大兩倍,這個放大倍數也是列印需要輸入的倍數。

- 3 先設定印表機為 【DWG To PDF.pc3】。
- 再設定圖紙大小【ISO full bleed A3 (420 x 297)】,與步驟 1 繪製的矩形相同 尺寸。
- 5 出圖內容選擇【視窗】。

| 頁面設置                              |                                                    |                |                 |          |             | 出圖型式表 (圖)                                                                              | 筆指定)(G)                      |     |
|-----------------------------------|----------------------------------------------------|----------------|-----------------|----------|-------------|----------------------------------------------------------------------------------------|------------------------------|-----|
| 名稱(A):                            | <無>                                                |                | ×               | 加入(,)    |             | 無                                                                                      |                              | ~ 環 |
| -印表機/繪圖相<br>名稱(M):                | ∰<br>DWG To PDF.pc3                                |                | ~               | 性質(R)    |             | 描影視埠選項<br>描影出圖(D)                                                                      | 依顯示                          |     |
| 繪圖機:<br>位置:<br>描述:<br>▽出圖至檔       | DWG To PDF - PDF ePlot - by Autodesk<br>檔案<br>滦(F) | PDF 選項(0).     |                 | -420 MM- | 1 NN 297 MM | 品質(Q)<br>DPI<br>出圖選項                                                                   | 一般<br>100                    |     |
| 圖紙大小(Z)<br>ISO full blee<br>出圖範圍  | d A3 (420.00 x 297.00 公釐)                          | ~ 出圖比例         | 複本              | 數目(B)    |             | <ul> <li>✓出圖物件調</li> <li>□出圖透明度</li> <li>□以出圖型式</li> <li>✓最後出圖圖</li> </ul>             | 製粗<br>€(T)<br>℃出圖(E)<br>酮紙空間 |     |
| 出圖內容(W<br>顯示<br>認简<br>單質際範圍<br>顯示 | ):                                                 | ☑佈滿圖<br>比例(S): | 紙(I)<br>自訂<br>1 | 公釐 、     | ~ =         | <ul> <li>□膳藏圖紙空</li> <li>□出圖戳記E</li> <li>□將變更儲存</li> <li>■面方位</li> <li>● 直式</li> </ul> | E間物件(1)<br>E開啟<br>₹至配置(V)    |     |
| Y: 11.55                          |                                                    |                | 12.24           |          |             |                                                                                        | 山間(-)                        | Þ   |

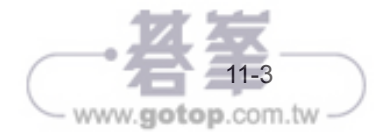